## グループ登録の手順(冬期集中プログラム Winter Intensive II 2025)

\*登録の途中で back ボタンを使わないでください。登録がキャンセルされます。

## Link:

http://conted.ucalgary.ca/search/publicCourseAdvancedSearch.do?method=doPagin atedSearch&showInternal=false&courseSearch.programAreaStringArray=10437

- 1. ESL Intensive Immersion Program を選ぶ。
- ESL 101 096 を開き、 Add to Cart ボタンをクリックする。メッセージが上がって
   きますので、 Keep shopping をクリックする。
- 3. ホームステイを加える。
  - a. 左上にある"Search Results"をクリックする。
  - b. "Keyword / Course Title / Course Number "の枠に"ESL 901"と入力し、 Search をクリックする。
  - C. Homestay Intensive をクリックする。
  - d. ESL 901 082 を開き、
     Add to Cart
     ボタンをクリックする。メッセージが

     上がってきますので、
     Checkout
     をクリックする。
- 4. Cart 一覧になります。すべてのコースに"Pay Full Amount" を選択する。
- 5. Checkout をもう一度クリックする。
- 6. "<u>I am a new Destiny One user</u>"の下に、学生様のメールアドレスを入力し、再度 メールアドレスを入力し、 Create Account をクリックする。

(同じメールアドレスを2回以上使うことはできません。学生様ごとに違ったメール アドレスを入力してください。また、携帯電話のメールアドレスではなく、フリー メール、GmailやYahoo mail、Hotmail など、各大学から Assign されたメールアドレ スを入力してください。)

7. Profile を入力する。\*のついた項目は必須です。また性別も必ず選択してください。 \*Address:こちらは 大学様のご住所ではなく、学生さんのご住所をご入力ください。 ※こちらで入力された住所はそのまま Letter of Acceptance に記載されます。 入力の順序にご注意いただき、郵便番号などすべての情報が含まれた正しいご住所を英語に てご入力ください。 \*International Student Information の項目では、International ESL Agency からご 自身の大学名を選択する。(注:「Copy Agency Address to Profile」のボタンはクリック しないでください。) Profile 入力が終了したら、セキュリティー質問が上がってくる かもしれませんので、質問に沿って回答いただき、

Continue Checkout をクリックする。

- 8. "Select Student Application"の画面にいきます。
  - a. まずは **"ESL Application"**の右側にある Start ボタンをクリックする。
  - b. **"Applications**"の画面にいきます。**Status: In Progress**の左下の **Start** をクリックする。
  - c. ESL Application Fee, Zoom Recording のポリシーに同意する為、それぞれの文章をお読みいただき、同意がよろしいようでしたら、各ボックスにチェックマークを入力し、Submit Application をクリックする。
- ポップアップウインドウに"Are you sure you want to submit?"が表示されます、
   OK をクリックする。
- 10. "Select Student Application"の画面に戻ります。
  - **ESL Homestay Student Application** の右横にある Start ボタンをクリック する。
- 11. "Applications"の画面にいきます。

"Pages: To Do"の下に一覧になっている1から5のリストを完了してください。

- a. まずは "1. Homestay Stay Application Form Incomplete"をクリックする。
- b. 項目を入力し、Next Page をクリックする。次のリスト2から5まで、同様に繰り返す。5まで入力を終えたら、Submit Application ボタンをクリックする。
- c. "Select Student Application"の画面に戻ります。右下の Continue Checkout をクリックする。
- **12. "Payment**"の画面にいきます。Select a payment method から Other methods を選 んでください。Choose a payment method の項目から"School Group"を選択くだ

さい。Refund Policy に同意いただくため、"I have read and understand the

**drop....** "に同意する為、チェックマークを入力し、 Continue Checkout をクリッ クする。

これでオンラインご登録プロセスは完了となります。

注:上記のプロセス終了後、ご登録された学生さんのメールアドレスに、user name confirmation と password というものが自動的に送られてきます。user name は当大学の ID 番号、UCID となります。また UCID は入学許可書にも記載されます。password はご自身で 作成していただくものとなりますので、メールの Instruction に沿って、パスワードを作成して ください。この UCID と Password は後日、必要となりますので、大切に保管してください。